SQL Server 2008 R2 定期自动备份、自动删除过期备份文件、备份文件的还原 1、说明

SQL Server 2008 数据库可以实现数据库的定期自动完整备份、差异备份和自动删除过期的 备份文件。方法是用 SQL SERVER 2008 自带的维护计划创建一个计划对数据库进行备份和 删除任务。

根据数据量的大小选择备份方式,如果数据里很大建议选择:每天进行差异备份,一周或几 周进行一次完整备份;如果数据库不大可以每天进行完整备份。基本上如果数据库大小在十 几个个 G,每天进行完整备份是没问题的。

以下步骤一次性创建三个作业任务,分别是完整备份、差异备份、删除备份文件任务。

2、备份

启动 SQL Server Management Studio 登录数据库,点击管理-维护计划-右击维护计划向导 如图所示:

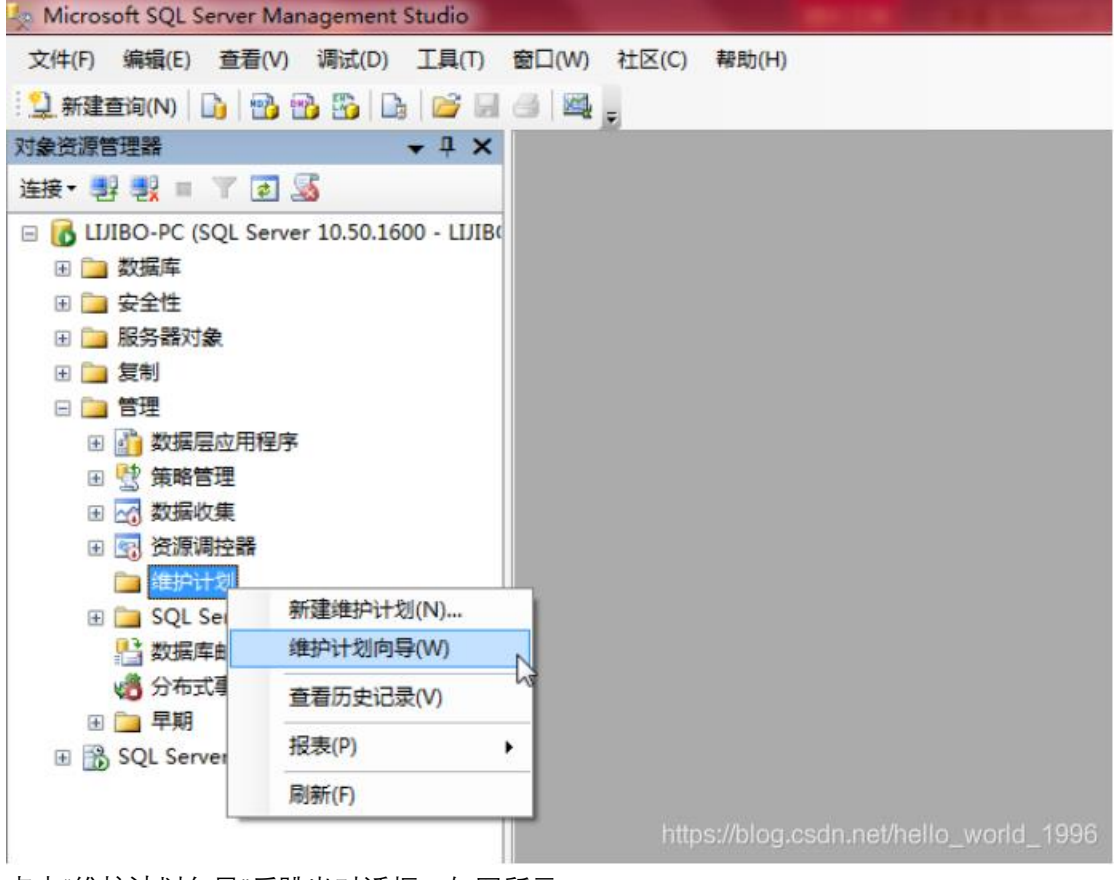

点击"维护计划向导"后跳出对话框,如图所示:

| 雪 维护计划向导            |                                                                                                    |
|---------------------|----------------------------------------------------------------------------------------------------|
|                     | SQL Server 维护计划向导                                                                                                    |
|                     | 此向导可帮助您创建 SQL Server 代理定期运行的维护计划。使用此向导还可<br>以执行一些日常教报库管理任务,例如:<br>检查数据库完整性<br>● 执行索引维护<br>● 更新教报库统计信息<br>● 执行教报库备份<br>此同号将创建可以在 SQL Server Management Studio 中编辑的维护计划。编<br>辑维护计划,以添加一些新任务或者在这些任务之间定义工作流。 |
|                     |                                                                                                    |
| 帮助业                 | く上一歩 (B) 下一步 (C) 完成 (C) 取消<br>https://blog.csdn.net/nello_world_1996;                                                                                                    |
| 填写名称 backup-everyda |                                                                                                    |

| 名称 (2):                                           | backup-everyday          |
|---------------------------------------------------|--------------------------|
| 说明 @):                                            | 每天差异备份,每周完整备份,定期清除过期备份文件 |
|                                                   |                          |
|                                                   |                          |
|                                                   | v                        |
| <ul> <li>● 每项任务单独计</li> <li>● 整个计划统筹安排</li> </ul> | 则<br>F现无计划               |
| 划:<br>1. 1976年2                                   |                          |
| 「计划「按需」                                           |                          |

| 77 维护计划向导                                                                                                    |                                                                                                   |
|----------------------------------------------------------------------------------------------------|---------------------------------------------------------------------------------------------------|
| 选择维护任务<br>此计划应该执行哪些任务?                                                                                                    |                                                                                                   |
| 选择一项或多项维护任务 (S):                                                                                                    |                                                                                                   |
| <ul> <li>检查数据库完整性</li> <li>收缩数据库</li> <li>重新组织索引</li> <li>重新生成索引</li> <li>更新统计信息</li> <li>清除历史记录</li> <li>执行 SQL Server 代理作业</li> <li>公 备份数据库(完整)</li> <li>② 备份数据库(等务日志)</li> <li>③ 清除维护"任务</li> </ul> | 选择3个任务,分别是完整备份、<br>异备份、删除过期数据                                                                     |
| (1) "清除维护"任务将删除                                                                                                    | <b>执行维护计划后留下的文件。</b>                                                                              |
|                                                                                                    |                                                                                                   |
| 帮助创                                                                                                    | く上一步 (2) 下一步 (2) > 完成 (2) 取消<br>https://blog.csdn.net/net/o_world_198                             |
| 帮助创<br>因为之前选择了每项任务都                                                                                                    | く上一步(2)         下一步(2)         完成(2)         取消           前均5000000000000000000000000000000000000 |
| 帮助创<br>因为之前选择了每项任务都<br>资 维护计划向导                                                                                                    |                                                                                                   |
| 帮助他<br>因为之前选择了每项任务都<br>避 维护计划向导<br>选择维护任务顺序<br>应该按什么顺序执行这些任                                                                                                    |                                                                                                   |
| 帮助 (1)<br>因为之前选择了每项任务都<br>3) 维护计划向导<br>选择维护任务顺序<br>应该按什么顺序执行这些任<br>选择执行任务的顺序 (5):                                                                                                    |                                                                                                   |
| 帮助 (1)<br>因为之前选择了每项任务都<br>39 维护计划向导<br>选择维护任务顺序<br>应该按什么顺序执行这些任<br>选择执行任务的顺序 (2):                                                                                                    |                                                                                                   |
| 帮助 创 因为之前选择了每项任务都 新加强 建护计划向导 选择维护任务顺序 应该按什么顺序执行这些任 选择执行任务的顺序 ⑤): 6//数据库 (差异) **清除维护"任务                                                                                                    | く上一歩(2)       下一步(2)       完成(2)       取消         単独执行,所以这里不能上下移动,直接下一步:            寿?            |

| <ul> <li>使用"备份数据库 (完整)</li> </ul> | <ol> <li>任务,您可以为完整备份指定源数据库、目标文件或磁带以及覆盖选项。</li> </ol>               |           |
|-----------------------------------|--------------------------------------------------------------------|-----------|
| 帮助 (出)                            | く上一歩 (2) 下一歩 (2) > 完成 (2) 取消<br>https://blog.csdm.net/net/o_world_ | ]<br>1996 |

## (1) 设置完整备份参数

在数据库那一列选择相关数据库点击"确定", 然后往下拉滚动条

| 备份类型(K):                                                                                                    | 完整                                                                                         |
|----------------------------------------------------------------------------------------------------|--------------------------------------------------------------------------------------------|
| 数据库(0):                                                                                                    | <选择─项或多项>                                                                                  |
| <ul> <li>备份组件</li> <li>◎ 数据库 (8)</li> <li>○ 文件和文件组 (6):</li> </ul>                                          |                                                                                            |
| <ul> <li>▲ 份集过期时间(B):</li> <li>◎ 暁于(F)</li> <li>○ 左 (2)</li> </ul>                                          | ◎ 新教 調章 ⑩ 选择要备份的数据库                                                                        |
| <ul> <li>○ 在 (0)</li> <li>音份到: ◎ 磁盘 (1) ○ 磁带 (0)</li> <li>高一个或多个文件备份数据库</li> </ul>                          | <ul> <li>● 系統数据库 (S)</li> <li>● 所有用户数据库 (master v model v msdb v tempdb 除外) (U)</li> </ul> |
|                                                                                                    | <ul> <li>◎ 以下数据库(T):</li> <li>▲ AC_FSHB</li> <li>▲ AC_LCHB</li> <li>▲ AC_PJHB</li> </ul>   |
| 如果备份文件存在(X): 追加                                                                                             | ② 忽略未处于联机状态的数据库 (I)                                                                        |
| <ul> <li>內每个數据库包建备历文件。</li> <li>一 为每个数据库包建子目录(<br/>文件夹(L):</li> <li>D:\Pro;</li> <li>各份文件扩展名(0):</li> </ul> | 确定 取消                                                                                      |

选择备份的数据库存放的目录,设置备份压缩:有默认服务器设置,压缩备份等选项,根据 实际情况进行操作:点击"更改(C)…"更改作业时间

| 3 维护计划向导                             |                                                                                                    | ×    |
|--------------------------------------|----------------------------------------------------------------------------------------------------|------|
| 定义"备份数据库(完整)"任<br>配置维护任务。            | E务                                                                                                    |      |
| 备份集过期时间 @):                          |                                                                                                    | •    |
| <br>◎ 暁于 Œ)                          | 14 🖨 天                                                                                                    |      |
| () 在(19)                             | 2017-06-14                                                                                                    |      |
| 备份到: 💿 磁盘 (L) 🔘 磁带 (L)               |                                                                                                    |      |
| ◎ 跨一个或多个文件备份数据库 (2):                 |                                                                                                    | _ [] |
|                                      | 添加(A)                                                                                                    |      |
|                                      | 冊除 (火)                                                                                                    |      |
|                                      |                                                                                                    |      |
|                                      |                                                                                                    |      |
|                                      |                                                                                                    |      |
|                                      |                                                                                                    | _    |
|                                      |                                                                                                    |      |
| ◎ 内母子刻婿库创建省历文件 @<br>□ 为每个数据库创建子目录(U) | 备份又件路伦默认即可                                                                                                    | =    |
| 文件夹 U): D:\Program Fi                | iles\Microsoft SQL Server\MSSQL10_50.MSSQLSERVER\MSSQL\]                                                                                                    |      |
| <b>留防文件扩展名 U</b> .:                  | bak                                                                                                    |      |
| 🔲 验证备份完整性 (Y)                        |                                                                                                    |      |
| □ 备份日志尾部,并使数据库处 <del>了还原</del>       | 款更改"设置作业执行的时间                                                                                                    |      |
| 设置备份压缩 (2): 使用默认服务器                  | 器设置                                                                                                    | -    |
|                                      |                                                                                                    |      |
| 计划:                                  |                                                                                                    |      |
| 木け刻(技業)                              | 更改 (C)                                                                                                    | ļ    |
| 帮助 (U) <                             | 上一步 (2) 下一步 (2) 大一步 (2) 大ーゥ (2) 大ーゥ (2) 大ーゥ (2) 大ーゥ (2) 大ーゥ (2) 大ーゥ (2) 大ーゥ (2) 大ーゥ (2) 大ーゥ (2) 大ーゥ (2) 大ーゥ (2) 大ーゥ (2) 大ーゥ (2) 大ーゥ (2) 大ーゥ (2) 大ーゥ (2) 大ーゥ (2) 大ーゥ (2) 大ーゥ (2) 大ーゥ (2) 大ーゥ (2) 大ーゥ (2) 大ーゥ (2) 大ーゥ (2) 大ーゥ (2) 大ーゥ (2) 大ーゥ (2) 大ーゥ (2) 大ーゥ (2) 大ーゥ (2) 大ーゥ (2) 大ーゥ (2) (2) (2) (2) (2) (2) (2) (2) (2) (2) | 1996 |

选择在每天的 22 点进行作业,选定后"确定",

| 🔜 作业计划属性 - backup-ever                    | yday.备份数据库(完整)                              | ×   |
|-------------------------------------------|---------------------------------------------|-----|
| 名称 (E):                                   | backup~everyday. 备份数据库(完整) 计划中的作业①          |     |
| 计划类型 (S):                                 | 重要执行 ▼ 己启用 (2)                              |     |
| 执行一次                                      | 2017-05-31 (16:00:24 )                      |     |
| 频室<br>执行 ©):                              | 每周星期天执行备份任务                                 |     |
| 执行间隔(B):                                  | 1 🔄 周,在                                     |     |
|                                           |                                             |     |
|                                           |                                             |     |
| 每天频率                                      | 每次晚上 <b>22</b> 占工始执行                        |     |
| ◎ 执行—次,时间为(&):                            | ፼:00:00 ➡ 每八枕工22点开始1八11                     |     |
| ◎ 执行间隔 🕐 :                                | 1 🔄 小时 🔻 开始时间位): 00:00:00                   |     |
|                                           | 结束时间 @): 23:59:59                           |     |
| 持续时间 ———————————————————————————————————— |                                             |     |
| 开始日期 @):                                  | 2017-05-31 (1) 4 第日期 (2): 2017-05-31 (1)    |     |
|                                           | ④ 无结束日期 (Q):                                |     |
| 搖夷                                        |                                             |     |
| )说明(P);                                   | 在每周 星期日 的 22:00:00 执行。将从 2017-05-31 开始使用计划。 |     |
| 100 A 20 -                                | τ                                           |     |
|                                           | · · · · · · · · · · · · · · · · · · ·       | 996 |

(2)设置差异备份参数,设置方式和完整备份的相同。 选择要备份的数据库后"确定",

| 留 维护计划向导                                             |                                            |
|------------------------------------------------------|--------------------------------------------|
| 定义"备份数据库(差异)<br><sup>而黑维护任务·</sup>                   | )"任务                                       |
|                                                      |                                            |
| 备份类型(K):                                             | 差异                                         |
| 数据库 (D):                                             | 〈选择一项或多项〉                                  |
| 备份组件                                                 |                                            |
| <ul> <li>⑨ 刻据库 (C)</li> <li>◎ 文件和文件组 (G):</li> </ul> |                                            |
| □ 备份集过期时间(8):                                        | ○ 所有数据库 @)                                 |
| ◎ 晚于 (F)                                             |                                            |
| ◎在(87)                                               | ○ 系統数据库 (S)                                |
| 备份到: ◎ 磁盘(I) ◎ 磁带(P)                                 | ○ 所有田白教堀底(master、model、msdb、tempdb 除处)(1)  |
| ◎ 跨一个或多个又件备份数据库(                                     |                                            |
|                                                      | ● 以下数据库 (I):                               |
|                                                      |                                            |
|                                                      |                                            |
|                                                      | AC_PJHB ~                                  |
| 加用冬心文は方方(2)、「海上                                      |                                            |
| 如未再历文件行任 (4). 追加                                     |                                            |
| ◎ 为每个数据库创建备历文件 00                                    |                                            |
| 文件夹(L): D:\Prog                                      | 确定 取消                                      |
| 备份文件扩展名(0):                                          | Dak                                        |
| 📄 验证备份完整性 (Y)                                        |                                            |
| 备份日志尾部,并使数据库办-                                       | F济原状态 (ff)                                 |
| 帮助 (H)                                               | (4) (10) (10) (10) (10) (10) (10) (10) (10 |

然后选择备份的数据库存放的目录,设置备份压缩:有默认服务器设置,压缩备份等选项, 根据实际情况进行操作:点击"更改(C)…"更改作业时间

| ¥¥ 维护计划向导                           |                                                    |                                |
|-------------------------------------|----------------------------------------------------|--------------------------------|
| 定义"备份数据库(差异)<br>配置维护任务。             | )"任务                                               |                                |
| 🔲 备份集过期时间(B):                       |                                                    | A                              |
| ◎ 晚于 (E)                            | 14 🔄 天                                             |                                |
| ◎ 在 (21)                            | 2017-06-14                                         |                                |
| 备份到: ◎ 磁盘 (I) ◎ 磁带 (P)              |                                                    |                                |
| ◎ 跨一个或多个文件备份数据库(                    | <u>s</u> ):                                        |                                |
|                                     |                                                    | 添加(4)                          |
|                                     |                                                    | 删除 (2)                         |
|                                     |                                                    |                                |
|                                     |                                                    |                                |
|                                     |                                                    |                                |
|                                     |                                                    | 内容 (1)                         |
| 如果备份文件存在区): 追加                      |                                                    |                                |
| 为每个数据库创建备份文件 @) 为每个数据库创建备份文件 @)     |                                                    | =                              |
| 文件夹 (L): D:\Prog                    | ′<br>ram Files\Microsoft SQL Server\MSSQL10_50.MSS | QLSERVER\MSSQL\1               |
| 备份文件扩展名 (0):                        |                                                    | bak                            |
| 🔲 验证备份完整性 (I)                       |                                                    |                                |
|                                     |                                                    |                                |
| 四日の口心見命,并で刻道库处了<br>ひまたの口心見命,并で刻道库处了 |                                                    |                                |
| 反立首の正相 (1) (使用数)                    | 上土"百步"马罢仁久地                                        | ←时间                            |
| 计划:                                 | 点面 史以 以且任务执                                        | 11 01 01                       |
| 未计划(按需)                             |                                                    | 更改 (C)                         |
|                                     |                                                    |                                |
| 帮助 (4)                              | く トー 歩 (B) 下一 歩 (B) 入 宗成 (P)                       | >>  取消                         |
|                                     |                                                    | dn.ha <b>/lello_Wold_19</b> 96 |

设置完后"确定",返回后"下一步"

| 🧾 作业计划属性 - backup-ever                                 | ryday.备份数据库(差异)                                                       | x           |
|--------------------------------------------------------|-----------------------------------------------------------------------|-------------|
| 名称 (2):                                                | backup-everyday. 备份数据库 (差异) 计划中的作业 ①                                  |             |
| 计划类型 (S):                                              | 重复执行 ▼ 已启用 (2)                                                        |             |
| 执行一次 ————————————————————————————————————              | 2017-05-31 (1): 16:30:08 (1):                                         |             |
| 援奉<br>执行 (2):<br>执行间隔 (2): 1                           | <b>每天 ●</b> 每天执行一次                                                    |             |
| <ul> <li>● 执行一次,时间为(4):</li> <li>○ 执行词隔(2):</li> </ul> | ■:00:00 每次凌晨1点执行<br>1 ● 小时 开始时间(1): 00:00:00 ●<br>结束时间(2): 23:59:59 ● |             |
| 持续时间<br>开始日期 迎):                                       | 2017-05-31                                                            |             |
| 摘要                                                     | 在每天的 01:00:00 执行。将从 2017-05-31 开始使用计划。                                |             |
|                                                        | · · · · · · · · · · · · · · · · · · ·                                 | )9 <u>6</u> |

(3) 开始设置删除作业任务

点击"更改"对删除任务时间进行设置,

| 定义"清除维护"任务<br>配置维护任务。                                       |                         |
|-------------------------------------------------------------|-------------------------|
| 删除以下类型的又任:                                                  | *                       |
| ● 备份文件 (些)                                                  |                         |
| ◎ 维护计划文本报告 (2)                                              |                         |
| 文件位置:                                                       |                         |
| ◎ 删除的文件的路径和扩展名                                              |                         |
| 文件名(L):                                                     |                         |
| ◎ 搜索文件夹并根据扩展名删除文件 (0)                                       |                         |
| 文件夹 @): D:\Program Files\Microsoft SQL Server\MSSQL10_50.MK |                         |
| 文件扩展名 U: bak                                                |                         |
| 包括一级子文件夹 (2)                                                |                         |
| 文件保留时间: 前面没有,                                               | 点,不                     |
| ☑ 在任务运行时根据文件保留时间删除文件 ① 是.bak                                |                         |
| 删除文件,如果其保留时间超过 (2):                                         |                         |
| 4                                                           |                         |
| 点击"更改"配置计划执行时间                                              |                         |
| 计划:                                                         |                         |
| 未计划(按需) 更改(C)                                               | ] _                     |
| 帮助 W く 上一步 W 下一步 W > 完成 E >> <br>「たいの」になったのでは、」             | <b>取消</b><br>World_1996 |

设置完后确定,返回上个页面,然后下一步

| III 作业计划属性 - backup-ever | yday. "清除维护"任务                              |
|--------------------------|---------------------------------------------|
| 名称 (2):                  | backup-everyday. "清除维护"任务 计划中的作业 ①          |
| 计划类型 (S):                | 重复执行 マ 已启用 (2)                              |
| 执行一次                     | 2017-05-31 []* 时间①: 16:35:30 *              |
| 频率                       | 一一一句人目期工地 行,次                               |
| 执行 (C):                  | 每月 一 一 一 一 一 一 一 一 一 一 一 一 一 一 一 一 一 一 一    |
| 执行间隔(B):                 | 1 🔄 周,在                                     |
|                          | 一 星期一 (U) 二 星期三 (C) 二 星期五 (C) 二 星期六 (C)     |
|                          | □ 星期二 ① ② 星期四 ④ ☑ 星期日 ①                     |
| 每天频室                     |                                             |
| ◉ 执行一次,时间为(逶):           | ■:00:00                                     |
| ◎ 执行间隔 (⊻):              | 1 🔄 小时 👻 开始时间 (C): 00:00:00 👘               |
|                          | 结束时间(2): 23:59:59                           |
| 持续时间                     |                                             |
| 开始日期 (D):                | 2017-05-31 🔍 🗸 (): 2017-05-31 🔍             |
|                          | ④ 无结束日期(型):                                 |
| 读画                       |                                             |
| 114/32<br>说明 (£):        | 在每周 星期日 的 04:00:00 执行。将从 2017-05-31 开始使用计划。 |
|                          | ·····································       |

选择 SQL SERVER 2008 自动备份维护计划的报告文件所存放位置点击"下一步"如图所示:

| 13 维护计划向导                          |                           |                         |    |
|------------------------------------|---------------------------|-------------------------|----|
| <b>选择报告选项</b><br>选择选项,对维护计划操作报告进行伊 | 保存或分发。                    |                         |    |
| ☑ 将报告写入文本文件 础)                     |                           |                         |    |
| 文件夹位置 (0):                         | D:\Program Files\Microsof | t SQL Server\MSSQL10_50 |    |
| 🔲 以电子邮件形式发送报告 Œ)                   |                           |                         |    |
| 收件人 (I):                           |                           |                         | -  |
|                                    |                           |                         |    |
|                                    |                           |                         |    |
|                                    |                           |                         |    |
|                                    |                           |                         |    |
|                                    |                           |                         |    |
|                                    |                           |                         |    |
|                                    |                           |                         |    |
| 帮助 创 (上-                           | -步砲) 下步砲) >               | 完成で >>                  | 取消 |

检查无误后,点击"完成

| 完成该向导<br>验证在向导中选择的选项,然后单击"完成"。                                                                                                    |  |
|----------------------------------------------------------------------------------------------------|--|
| 单击"完成"以执行下列操作:                                                                                                    |  |
| <ul> <li>● 维护计划向导</li> <li>● 创建维护计划 "backup-everyday"</li> <li>● 已选择多个计划</li> <li>● 定义 "备份数据库 (完整)"任务</li> <li>● 在 上备份数据库</li> <li>● 查找显行 SQL Server 代理作业: 在每周 星期日 的 20:00:00 执行。将从 2017-05-31 开始使用</li> <li>● 定义 "备份数据库 (差异)"任务</li> <li>● 在 上备份数据库 (差异)"任务</li> <li>● 在 上备份数据库</li> <li>● 查找正行 SQL Server 代理作业: 在每天的 01:00:00 执行。将从 2017-05-31 开始使用计划。</li> </ul> |  |
| 帮助 (出) <th <="" td="" th<<=""></th>                                                                                                    |  |

这样就完成了 SQL SERVER 2008 自动备份。